| ++ Visual C++ 2005 Express 版           |       |                 | ×   |
|----------------------------------------|-------|-----------------|-----|
| 檔案(F) 編輯(E) 檢視(V) 工具(T) 視窗(W) 社群(C) 說明 | (H)   |                 |     |
| 🛐 - 🗐 - 💕 🗑 🗿 👗 🖻 🖄 🤊 - 🔍 - 💭 - 🖏      | × × × | - 💀 🚰 1 🏷 💽 🗆 - |     |
| 方案總管 → ↓ ×                             |       | 資料庫總管 → 中       | x 🔆 |
|                                        |       |                 | H   |
|                                        |       | 🗊 資料連接          | 新   |
|                                        |       |                 |     |
|                                        |       |                 |     |
|                                        |       |                 |     |
|                                        |       |                 |     |
|                                        |       |                 |     |
|                                        |       |                 |     |
|                                        |       |                 |     |
|                                        |       |                 |     |
|                                        |       |                 |     |
|                                        |       | 屬性              | ×   |
|                                        |       |                 | •   |
|                                        |       |                 |     |
|                                        |       |                 |     |
|                                        |       |                 |     |
| ₩7万業                                   |       | - 1 ×           |     |
| ##3 日<br>願示輸出來源(S): ▼ ◎ ◎ ◎ ◎          | 2     |                 |     |
|                                        | —     |                 |     |
|                                        |       |                 |     |
|                                        |       |                 | _   |
|                                        |       |                 |     |
| ■程式碼定義視窗 ■呼叫瀏覽器 ■輪出                    |       |                 |     |
| 就緒                                     |       |                 | 133 |

▼安裝 MASM615。安裝 Visual C++2005 Express。進入 Visual C++2005 Express。

# ▼選擇功能表列**"工具→選項"**,選擇**"專案和方案**",點擊"VC++目錄"分支。

| 😬 Visual C++ 2005 Express 版                                                                                                    |                                                                                                    |                                          |
|----------------------------------------------------------------------------------------------------|----------------------------------------------------------------------------------------------------|------------------------------------------|
| 檔案(F) 編輯(E) 檢視(V) 工具(T) 視窗(W) 社群(C) 說明(Ⅰ                                                                                                  | H)                                                                                                    |                                          |
| 🖥 - 🗐 - 💕 🛃 🎒 👗 🛍 🛍   ウ - ペ - 県 - 🖳                                                                                                    | × × 200                                                                                                    | 👻 💐 📸 🔆 🛃 🖂 👻                            |
| 方案總管 → ♀ ×                                                                                                    |                                                                                                    | 資料庫總管 - 中 × 🌾                            |
|                                                                                                    |                                                                                                    |                                          |
| 選項                                                                                                    |                                                                                                    | 2 2 2 2 2 2 2 2 2 2 2 2 2 2 2 2 2 2 2    |
| 日. 專案和方案                                                                                                    | 平台(P):                                                                                                    | 顯示目錄( <u>S</u> ):                        |
|                                                                                                    | Win32 ·                                                                                                    | 可執行檔                                     |
|                                                                                                    |                                                                                                    |                                          |
| <ul> <li>→ CT 守条改定</li> <li>→ 建置並執行</li> <li>● 環境</li> <li>● 文字编輯器</li> <li>● Windows Form 設計工具</li> <li>● 傾錯</li> <li>● 資料庫工具</li> </ul> | \$(VCInstallDir)bin<br>\$(VCInstallDir)PlatformSDK\bin<br>\$(VSInstallDir)Common7\tools\bin<br>\$(VSInstallDir)Common7\tools<br>\$(VSInstallDir)Common7\tide<br>\$(ProgramFiles)\HTML Help Workshop<br>\$(FrameworkSDKDir)bin<br>\$(FrameworkSDKDir)bin<br>\$(FrameworkDir)\$(FrameworkVersion)<br>\$(VSInstallDir)<br>\$(PATH)<br>可執行檔目錄<br>建置 VC++專案,搜尋可執行福時所使用的 | ◆ 日 ★ ▼ ★ ◆ 日 ★ ▼ ★ 約路徑・與環境變數 PATH 對應・ ★ |
| 輸出                                                                                                    |                                                                                                    |                                          |
| 驟 示 輸出 來 源 (S):                                                                                                    |                                                                                                    | THE AE FX /P                             |
|                                                                                                    |                                                                                                    |                                          |
| ■程式碼定義視窗 □ 呼叫瀏覽器 国 輸出                                                                                                    |                                                                                                    |                                          |
| 就緒                                                                                                    |                                                                                                    |                                          |

▼右側的**顯示目錄**下拉式選單中·選擇 " **可執行檔** " 。新增一行·內容為 MASM 安裝目錄。(即 ml.exe 所在

目錄)

| □ 專案和方案                                                              | 平台(P):                                                                                                    | 顯示目錄( <u>S</u> ):  |
|----------------------------------------------------------------------|----------------------------------------------------------------------------------------------------|--------------------|
| - 一般<br>- VC++ 目録<br>- VC++ 再奏設定                                     | Win32                                                                                                    |                    |
| · 建置並執行<br>● 環境<br>● 文字編輯器<br>● Windows Form 設計工具<br>● 偵錯<br>● 資料庫工具 | \$(VCInstallDir)bin<br>\$(VCInstallDir)PlatformSDK\bin<br>\$(VSInstallDir)Common7\Tools\bin<br>\$(VSInstallDir)Common7\tools<br>\$(VSInstallDir)Common7\ide<br>\$(ProgramFiles)\HTML Help Workshop<br>\$(FrameworkSDKDir)bin<br>\$(FrameworkDir)\$(FrameworkVersion)<br>\$(VSInstallDir)<br>\$(PATH) | 新墙一行 (Ctrl-Insert) |
|                                                                      | < [ III                                                                                                    | •                  |
|                                                                      | 可執行檔目錄<br>建置 VC++ 專案,搜尋可執行檔時所使用的                                                                                                    | 的路徑。與環境變數 PATH 對應。 |
|                                                                      |                                                                                                    |                    |

▼注意:新增的這一行請移到\$(VCInstallDir)bin下方,否則連結時會先使用 MASM 的 linker。

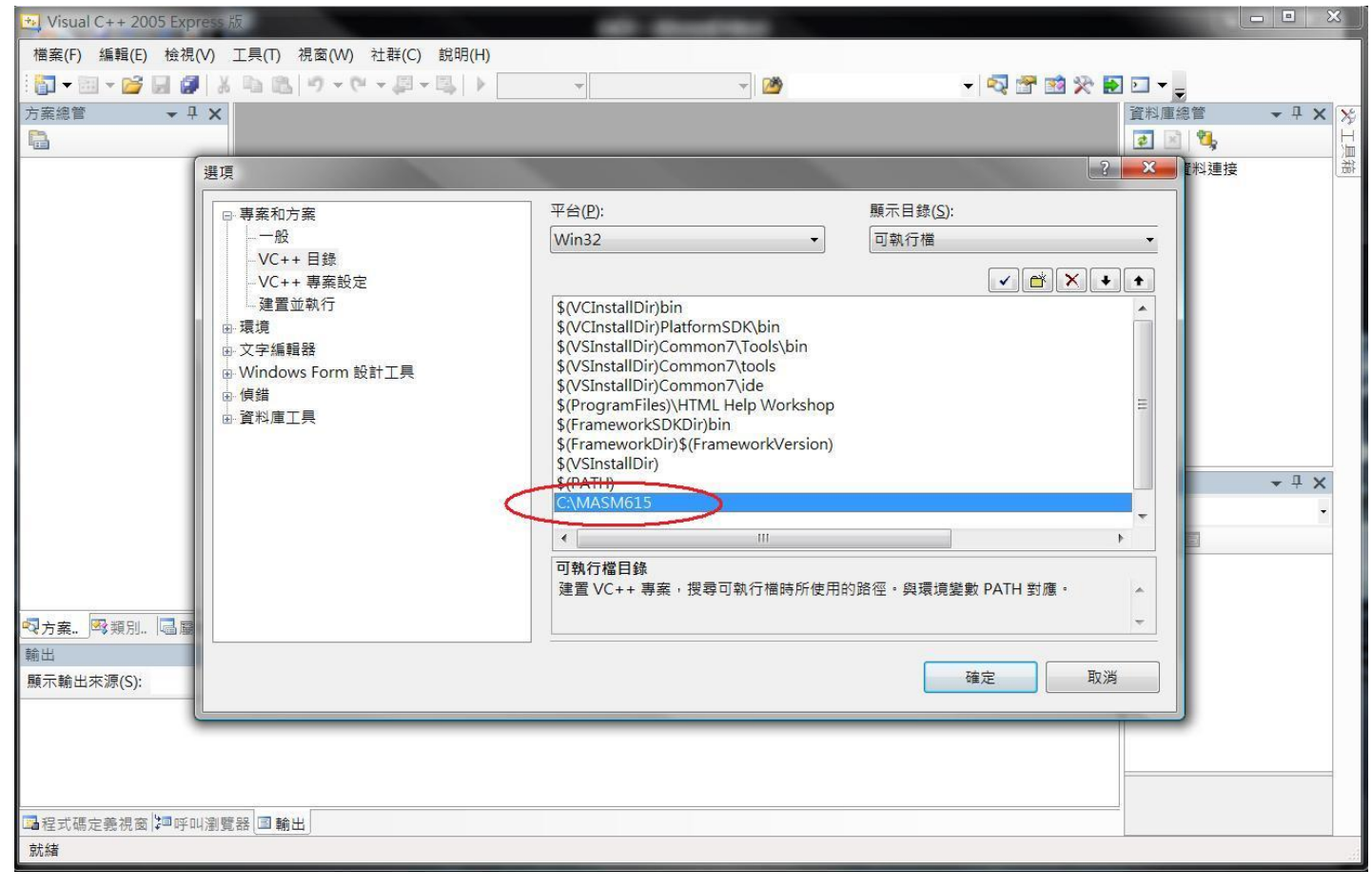

▼同樣地,選擇**顯示目錄**下拉式選單中的 "Include 檔案 " 及 " 程式庫檔 ",添加 MASM 的 Include 檔案及 程式庫檔目錄位址。

| ● 専奏和方案       平台(2):       展示目録(5):         ● 小C       + 事業設定       ● (1):       第二目録(5):         ● 小C       + 事業設定       ● (1):       ● (1):         ● Windows Form SphT_R       ● (1):       ● (1):       ● (1):         ● Windows Form SphT_R       ● (1):       ● (1):       ● (1):         ● (1):       ● (1):       ● (1):       ● (1):         ● (1):       ● (1):       ● (1):       ● (1):         ● (1):       ● (1):       ● (1):       ● (1):         ● (1):       ● (1):       ● (1):       ● (1):         ● (1):       ● (1):       ● (1):       ● (1):         ● (1):       ● (1):       ● (1):       ● (1):         ● (1):       ● (1):       ● (1):       ● (1):         ● (1):       ● (1):       ● (1):       ● (1):         ● (1):       ● (1):       ● (1):       ● (1):         ● (1):       ● (1):       ● (1):       ● (1):       ● (1):         ● (1):       ● (1):       ● (1):       ● (1):       ● (1):         ● (1):       ● (1):       ● (1):       ● (1):       ● (1):         ● (1):       ● (1):       ● (1):       ● (1):       ● (1):                                                                                                    |
|----------------------------------------------------------------------------------------------------|
| <ul> <li>&lt; □□□</li> <li>&lt; □□</li> <li></li> <li></li></ul> |

設定完後點擊確定。

以上步驟只需要設定一次,之後 Visual C++2005 Express 便可以找到組譯時所需檔案。

Œ

| * Visual C++ 2005     | Express 版                                            | -               | -                                                              |              |        |       |             |
|-----------------------|------------------------------------------------------|-----------------|----------------------------------------------------------------|--------------|--------|-------|-------------|
| 檔案(F) 編輯(E)           | 檢視(V) 工具(T) 視<br>新增專案                                | 鞌(W) 社群(C) 說明(H | )                                                              |              | • 4237 | ? ×   |             |
|                       | 專案類型(P):<br>□· Visual C++<br>- CLR<br>- Win32<br>- 般 |                 | 範本(T):<br>Visual Studio 安装的範本<br>Makefile 專案<br>我的範本<br>授尋線上範本 | ≧空專案         |        |       | が<br>一<br>漫 |
|                       |                                                      |                 |                                                                |              |        |       | • # X       |
|                       | 建立本機應用程式的                                            | 的空專案            | ]                                                              |              |        |       | _           |
| Tanana an Tanana an I | 名稱(N):                                               | NewProject      |                                                                |              |        |       |             |
| ☆方案 ◎ 類別 輸出           | 位置(L):                                               | D:\NewWork      |                                                                |              | •      | 瀏覽(B) |             |
| 顯示輸出來源(S):            | 方案名稱(M):                                             | NewProject      |                                                                | ☑ 為方案建立目錄(D) |        |       |             |
|                       |                                                      |                 |                                                                |              | 確定     | 取消    |             |
| ■程式碼定義視窗              | 『呼叫瀏覽器 3 輸出                                          |                 |                                                                |              |        |       |             |

#### ▼新增專案。選擇 "一般 "類型, "空專案 "範本。

# ▼右鍵方案總管內的**專案名稱**,選擇**"自訂建置規則**"。

| + | NewProject - Visu                                                                | ual C++ | 2005 Exp | oress 版 | - 10  |         |       | diam'r | 1000  |   |
|---|----------------------------------------------------------------------------------|---------|----------|---------|-------|---------|-------|--------|-------|---|
|   | 檔案(F) 編輯(E) 核                                                                    | â祝(V)   | 專案(P)    | 建置(B)   | 偵錯(D) | 工具(T)   | 視窗(W) | 社群(C)  | 說明(H) |   |
|   | 🛐 <del>-</del> 📴 - 💕 🔒                                                           | 1       | ( 10 18  | 19 - (  | "一"   | - 🖾   🕨 | Debug |        | 2     | • |
|   | 5案總管 - NewPr ▼<br>⇒ 方案 'NewProject<br>建置(U)<br>重建(E)<br>清除(N)<br>僅專案(J)<br>部署(Y) | ▶       | 194      |         |       |         |       |        |       |   |
|   | 自訂建置規則(B)                                                                        |         |          |         |       |         |       |        |       |   |
|   | 工具建置順序(L)                                                                        |         |          |         |       |         |       |        |       |   |
|   | 加入(D)<br>参考(F)<br>加入 Web 参考(E)                                                   | •       |          |         |       |         |       |        |       |   |
|   | 設定為啟始專案(A)<br>偵錯(G)                                                              | •       |          |         |       |         |       |        |       |   |
| X | 剪下(T)<br>貼上(P)                                                                   |         |          |         |       |         |       |        |       |   |

▼在可用的規則檔欄位裡,勾選Microsoft Macro Assembler 該列。點擊 "確定 "。

| /isual C++ 自訂建置規 | 則檔     |                                  | ? ×       |
|------------------|--------|----------------------------------|-----------|
| 可用的規則檔(A):       |        |                                  |           |
| 名稱               | 副檔名    | 路徑                               | 新增規則檔(N)  |
| License Compiler | *.licx | C:\Program Files\Micro           | 修改規則檔(M)  |
| Microsoft Macro  | *.asm  | C:\Program Files\Micro           |           |
|                  |        |                                  |           |
|                  |        |                                  | 里新登哇肩卑(K) |
| 包含的自訂建置規則(B      | 3):    |                                  |           |
| 名稱               | 副檔名    | 命令列                              |           |
| MASM             | *.asm  | ml.exe /c [AllOptions] [Addition | nalOption |
|                  |        |                                  | 確定 取消     |

▼右鍵方案總管內的**"原始程式檔"**,選擇**"加入→新增項目**"。

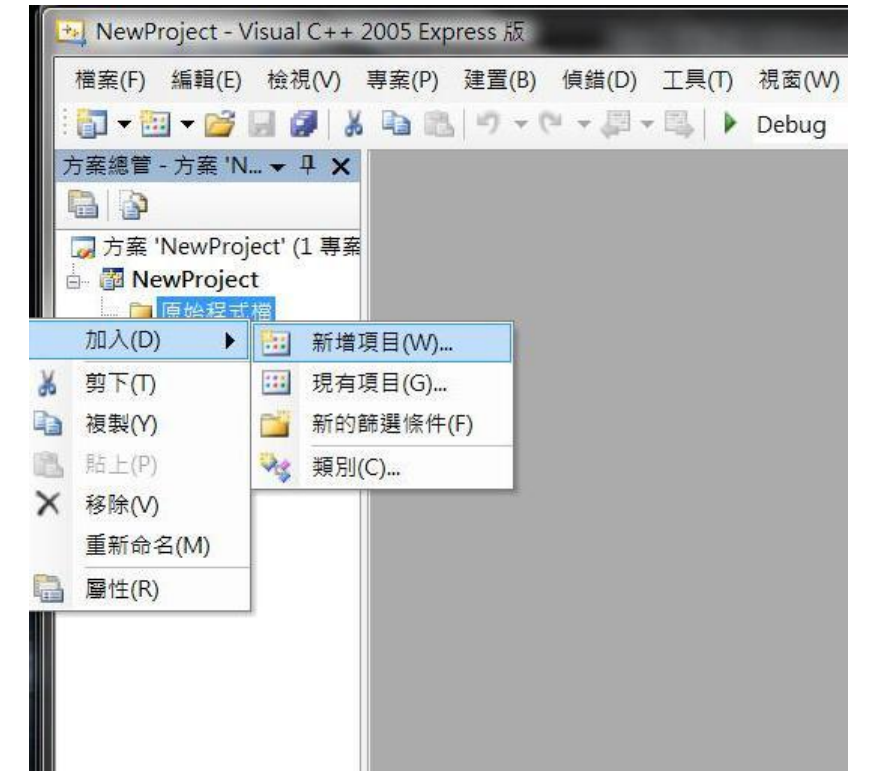

左側分類選擇 "程式碼 ",下方欄位輸入檔名,記得加上副檔名".asm "。點擊 "加入 "。

#### ▼右鍵方案總管中剛剛新增的 asm 檔案,選擇 "屬性 "。

| ** N | lewProject - Visu      | ual C++ 2005 Express 版           | -     |
|------|------------------------|----------------------------------|-------|
| 檔案   | 롢(F) 編輯(E) 檢           | 檢視(V) 專案(P) 建置(B) 偵錯(D) 工具(T)    | 視窗(W) |
| : 67 | • 🔠 • 💕 🔒              | 御   茶 軸 臨   ヴ - ビ - 厚 - 陽   🕨    | Debug |
| 1.   | Pa & A* #              | 津   三 号    二 戸 弓 の の の の の の の の | R 📮   |
| 方案   | 總管 - 方案 'N 🔻           | ▼ ₽ 🗙 NewAsm.asm                 |       |
|      |                        |                                  |       |
|      | 方案 'NewProject'        | t' (1 專案                         |       |
| ė (  | NewProject             | 9                                |       |
| E    |                        |                                  |       |
| Ľ    | 開啟(O)                  | SIT SIT                          |       |
|      | 開啟方式(N)                |                                  |       |
| ٢    | 編譯(M)                  |                                  |       |
|      | 從專案移 <mark>除(J)</mark> |                                  |       |
| X    | 剪下(T)                  |                                  |       |
| D    | 複製(Y)                  |                                  |       |
| X    | 移除(V)                  |                                  |       |
|      | 重新命名(M)                |                                  |       |
|      | 屬性(R)                  |                                  |       |
|      |                        |                                  |       |
|      |                        |                                  |       |
|      |                        |                                  |       |

▼若先前專案中的自訂建置規則裡有勾選Microsoft Macro Assembler,應該可以在左側的組態屬性裡看到。 展開Microsoft Macro Assembler · 選擇 " 命令列 " · 在下方的其他選項欄位加上

*C:\masm615\ml/c/Cx/coff \$(inputpath)* 

C:\masm615 為 MASM 安裝目錄,請以自己的安裝位置替代。

| 目態( <u>C</u> ):   | 作用中 (Debug)                                                                                | •                                                      | 平台(P):      | 作用中 (Win32)                                                   | •                              | 組態管理員( <u>O</u> ) |
|-------------------|--------------------------------------------------------------------------------------------|--------------------------------------------------------|-------------|---------------------------------------------------------------|--------------------------------|-------------------|
| ■ <u>組態</u> 属<br> | ■性<br>般<br>icrosoft Macro Ass<br>Advanced<br>General<br>Listing File<br>Object File<br>命令列 | 所有選項( <u>L</u> ):<br>ml.exe /c /nolo<br>/coff d:\NewWo | go /Fo"Do   | ebug\NewAsm.obj" /W3 /Zi /err<br>roject\NewProject\NewAsm.asn | orReport:prompt c:\ma<br>n /Ta | sm615\ml /c /Cx 4 |
|                   |                                                                                            | 其他選項( <u>D</u> ):<br>c:\masm615\m                      | l /c /Cx /c | off \$(inputpath)                                             |                                |                   |
|                   |                                                                                            |                                                        |             |                                                               |                                |                   |

到此基本的設定就完成了。以上幾個步驟每次新增專案或 ASM 檔時都要設定一次。

# 按 F7 建置可執行檔;按 F5 執行除錯。

| NewProject - Visual C++ 2                    | 2005 Express 版                                                                                                    | Second States |                 |
|----------------------------------------------|----------------------------------------------------------------------------------------------------|---------------|-----------------|
| 檔案(F) 編輯(E) 檢視(V)                            | 專案(P) 建置(B) 偵錯(D) 工具(T) 視窗(W) 社群(C) 說明(H)                                                                                                    |               |                 |
| i 🗊 🕶 🐨 🖬 🖉 📓 🖉 🕷                            | Image: Image: Image | - 💀 🕾 🛠       | 🔁 🖂 👻 🔤         |
| 1日生生***********************************      | 월 🗖 🖗 🗣 🗿 🕒 👰 💂                                                                                                    |               | 20              |
| 方案總管 - 方案 'N ▼ 및 🗙                           | NewAsm.asm                                                                                                    | · • 3         | ★ 資料庫總管 → 무 × ½ |
|                                              | TITLE TestFile (NewAsm.asm)                                                                                                    | -             |                 |
| □ 方案 'NewProject' (1 專案<br>□ 鄧 NewProject    | INCLUDE Irvine32.inc<br>INCLUDELIB Irvine32.lib                                                                                                    |               |                 |
| □ 🗁 原始程式檔                                    | .386                                                                                                    |               |                 |
| └── iii NewAsm.asm                           | .data                                                                                                    |               |                 |
|                                              | .code                                                                                                    |               |                 |
|                                              | Main PROC                                                                                                    |               |                 |
|                                              | call WaitMsg                                                                                                    |               |                 |
|                                              | avit                                                                                                    |               |                 |
|                                              | Main ENDP                                                                                                    |               |                 |
|                                              | END Main                                                                                                    |               |                 |
|                                              |                                                                                                    |               | 屬性 <b>▼</b> ♀ × |
|                                              |                                                                                                    |               | •               |
|                                              |                                                                                                    |               | 81 2↓   □       |
|                                              |                                                                                                    |               | *               |
| ▲····································        |                                                                                                    | - 1           | ~               |
| 顯示輸出來源(S): 建置                                | - R A - T                                                                                                    | * T           |                 |
| 1>正在連結                                       |                                                                                                    |               | *               |
| ■ 1>正在嵌入資訊清單<br>1>已將建置記錄儲存於 " <u>fi</u>      | le://d:\NewWork\NewProject\NewProject\Debug\BuildLog.htm"                                                                                                    |               |                 |
| ┃ 1>NewProject - 0 個錯誤,<br>======= 建置: 1 成功、 | 1 個警告<br>0 失敗、0 最新、0 略過 ========                                                                                                    |               | =               |
|                                              | n-Mecolaeve noterialitie in 6044-00                                                                                                    |               | •               |
|                                              |                                                                                                    | •             |                 |
| ■程式碼定義視窗 ■呼叫瀏覽                               | 器画輸出                                                                                                    |               |                 |
| 建置成功                                         |                                                                                                    | 第19行 第10欄     | 字元 10 INS       |

在專案中加入本次作業提供的.cpp 檔·並開始撰寫.asm 檔·練習寫出 C 可以呼叫的組合語言程序。

| ★ 9662209_hw3 - Visual C++ 2005 Express 版                                                                                                    |                                |                                                              |
|----------------------------------------------------------------------------------------------------|--------------------------------|--------------------------------------------------------------|
| 檔案(F) 編輯(E) 檢視(V) 專案(P) 建置(B) 偵錯(D) 工具(T) 視窗(W) 社群(C) 說明(H)                                                                                                    |                                |                                                              |
| 🔚 🕶 📷 🕶 🚰 🛃 🐉 🐁 🖦 🥙 🕶 🖓 🕶 📖 🕨 Debug 🔹 Win32 🔹 🌌                                                                                                    | - 🗟 🖀 🕺 🏷                      | 🔁 🗹 👻                                                        |
| : 國 Na Na # # 三 일 🔲 위 대 위 대 위 🖲 🔍 🖕                                                                                                    |                                |                                                              |
| 方案總管 - 9662209_h ▼ 早 × 9662209_hw3.asm casm.cpp                                                                                                    | <b>▼</b> ×                     | 、 資料庫總管 → 平 × メ                                              |
| Coordinate -                                                                                                    | -                              |                                                              |
| For the system "C" woid draw_triangle(coord* c1, color* r1, int width, int height);     extern "C" woid draw fore(coord* c1, color* r1, int width, int height);     extern "C" woid draw fore(coord* c1, color* r1, int width, int height);     extern "C" woid draw fore(coord* c1, color* r1, int width, int height);     extern "C" woid draw fore(coord* c1, color* r1, int width, int height);     extern "C" woid draw fore(coord* c1, color* r1, int width, int height);     extern "C" woid draw fore(coord* c1, color* r1, int width, int height);                                                                                                    | ;                              | → <sup>1</sup> 資料連接                                          |
| color* r1 , // face color<br>color* r2 , // eye color<br>color* r3 , // mouth color<br>int scale);                                                                                                    |                                | >>>>>>>>>>>>>>>>>>>>>>>>>>>>>>>>>>>>                         |
| □ void main()                                                                                                    |                                | E C++                                                        |
|                                                                                                    |                                | r (Name) coordinate                                          |
|                                                                                                    | - 1 >                          | FullName coordinate E                                        |
|                                                                                                    | · · ·                          | IsAbstract False                                             |
| 1>正在連結<br>1>正在連結<br>1>正在嵌入資訊清單<br>1>正格嵌入資訊清單<br>1>已將建置記錄儲存於 " <u>file://d:\Studies\9710_条統程式與組合語言\hw3\9662209_hw3\9662209_hw3\8662209_hw3\9662209_hw3\9662400000000000000000000000000000000000</u> | -<br>-<br>                     | IsInjected False<br>IsManaged False<br>IsSealed False<br>C++ |
|                                                                                                    | 第18 欄                          | 字元 12 INS                                                    |
|                                                                                                    | The state of the second second |                                                              |